# GUÍA PARA LA CARGA INDIVIDUAL DE CONTRATOS POR HONORARIOS

### UNIDAD DE POLÍTICA DE RECURSOS HUMANOS DE LA ADMINISTRACIÓN PÚBLICA FEDERAL

DIRECCIÓN GENERAL DE ORGANIZACIÓN Y REMUNERACIONES DE LA ADMINISTRACIÓN PÚBLICA FEDERAL

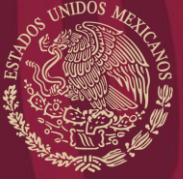

FUNCIÓN PÚBLICA

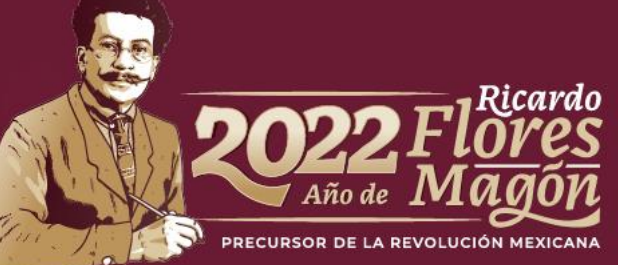

SECRETARIA DE LA FUNCION PUBLIC

## CONTENIDO

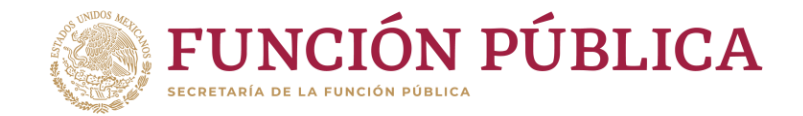

- Marco Normativo.
- Carga individual de contratos por honorarios.

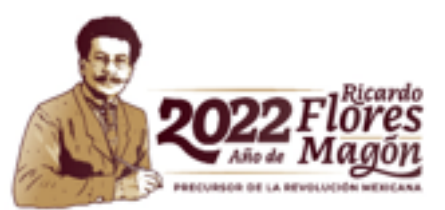

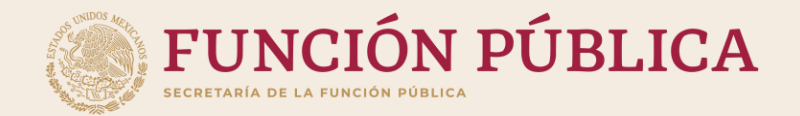

## Marco normativo

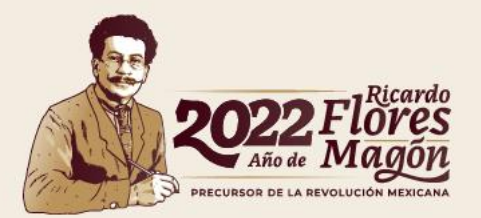

### Marco Normativo

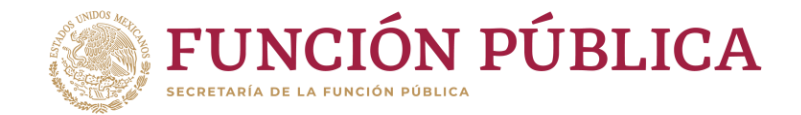

Registro de contratos de servicios profesionales por honorarios

• Articulo 69 de la Ley Federal de Presupuesto y Responsabilidad Hacendaría.

 Título Cuarto, De la Celebración de Contratos de Prestación de Servicios Profesionales por Honorarios, del Acuerdo por el que se emiten las Disposiciones en las materias de Recursos Humanos y del Servicio Profesional de Carrera, así como el Manual Administrativo de Aplicación General en materia de Recursos Humanos y Organización y el Manual del Servicio Profesional de Carrera.

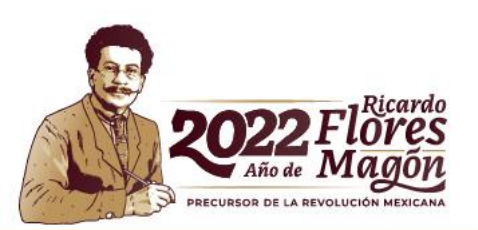

#### Fundamento

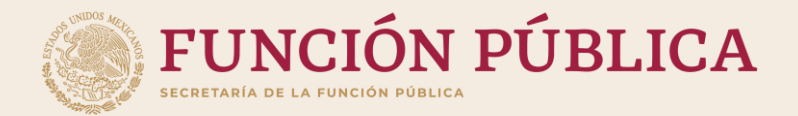

# CARGA INDIVIDUAL DE CONTRATOS POR HONORARIOS

FASE 1

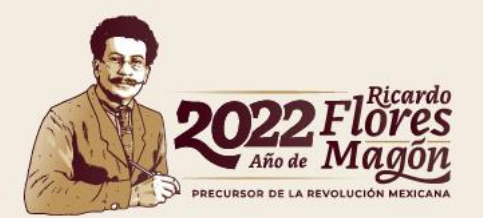

### Ingreso a la carga de contratos por honorarios

2. Posteriormente da click al ícono de "Registro de Contratos de Prestadores de Servicios Profesionales por Honorarios"

> 1. Da click al ícono de "Contratos de Prestación de Servicios Profesionales por Honorarios"

**FUNCIÓN PÚBLICA** 

ECRETARÍA DE LA EUNCIÓN PÚBLIC

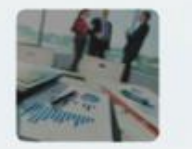

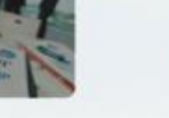

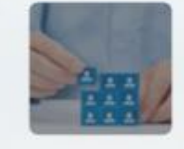

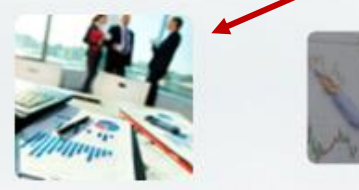

Planeación de Organización

Planeación de los Recursos Humanos

**Opciones Transversales** Contratos de Prestación de Servicios Profesionales por Honorarios

### Menú del Modulo

**FASE1** 

## Carga individual de contratos por honorarios

| Sector                | 27 - Función Pública                   | ~ |
|-----------------------|----------------------------------------|---|
| Dependencia o entidad | 000 - Secretaría de la Función Pública | ~ |

Se muestra el sector y la dependencia o entidad en la que se registrarán los contratos de honorarios.

### Búsqueda

| Búsqueda por contrato | Búsqueda por persona                                                                                                   | Nuevo contrato |
|-----------------------|----------------------------------------------------------------------------------------------------|----------------|
| Contrato              | CURP                                                                                                    | + Agregar      |
| Nombre                | Advertencia: Por cada busqueda que se realice en<br>esta sección, se generará un contrato nuevo. ¡Evite<br>Duplicidad! |                |
| Año del contrato      | Q Buscar                                                                                                    |                |
| CURP                  |                                                                                                    |                |
| RFC                   |                                                                                                    |                |
| Q Buscar              |                                                                                                    |                |

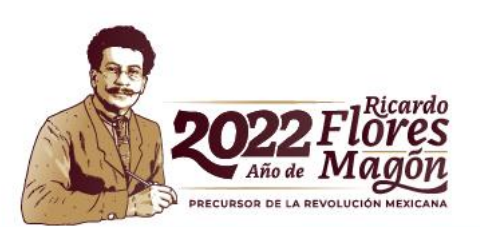

FASE1

Sector

27 - Función Pública

Dependencia o entidad

000 - Secretaría de la Función Pública

### Búsqueda

| Búsqueda por contrato | Búsqueda por persona                                                                                                   | Nuevo contrato                                                               |
|-----------------------|----------------------------------------------------------------------------------------------------|------------------------------------------------------------------------------|
| Contrato              | CURP                                                                                                    | + Agregar                                                                    |
| Nombre                | Advertencia: Por cada busqueda que se realice en<br>esta sección, se generará un contrato nuevo. ¡Evite<br>Duplicidad! | Nuevo Contrato                                                               |
| Año del contrato      | Q Buscar                                                                                                    | En caso de no obtener<br>información en "Búsqueda                            |
| CURP                  |                                                                                                    | por persona", deberas dar<br>clic en AGREGAR para crear<br>un nuevo contrato |
| RFC                   |                                                                                                    |                                                                              |
| Q Buscar              |                                                                                                    |                                                                              |

×

¥

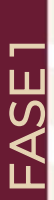

Sector

27 - Función Pública

Dependencia o entidad

000 - Secretaría de la Función Pública

### Búsqueda

| Búsqueda por contrato | Búsqueda por persona                                                                                                    | Nuevo contrato                                                                                                    |
|-----------------------|----------------------------------------------------------------------------------------------------|----------------------------------------------------------------------------------------------------|
| Contrato              | CURP                                                                                                    | + Agregar                                                                                                    |
| Nombre                | Advertencia: Por cada busqueda que se realice en<br>esta sección, se generará un contrato nuevo. ¡Evite<br>Duplicidad!                                                    |                                                                                                    |
| Año del contrato      | Q Buscar                                                                                                    |                                                                                                    |
| CURP                  | Búsqueda por persona                                                                                                    |                                                                                                    |
| RFC<br>Q Buscar       | En esta sección al buscar po<br>datos personales de la p<br>servicios profesionales por<br>cuando previamente halla t<br>sea persona servidora públic<br>Pública Federal. | or CURP encontrarás los<br>persona prestadora de<br>honorarios; siempre y<br>enido algún contrato o<br>ca de la Administración |

v

¥

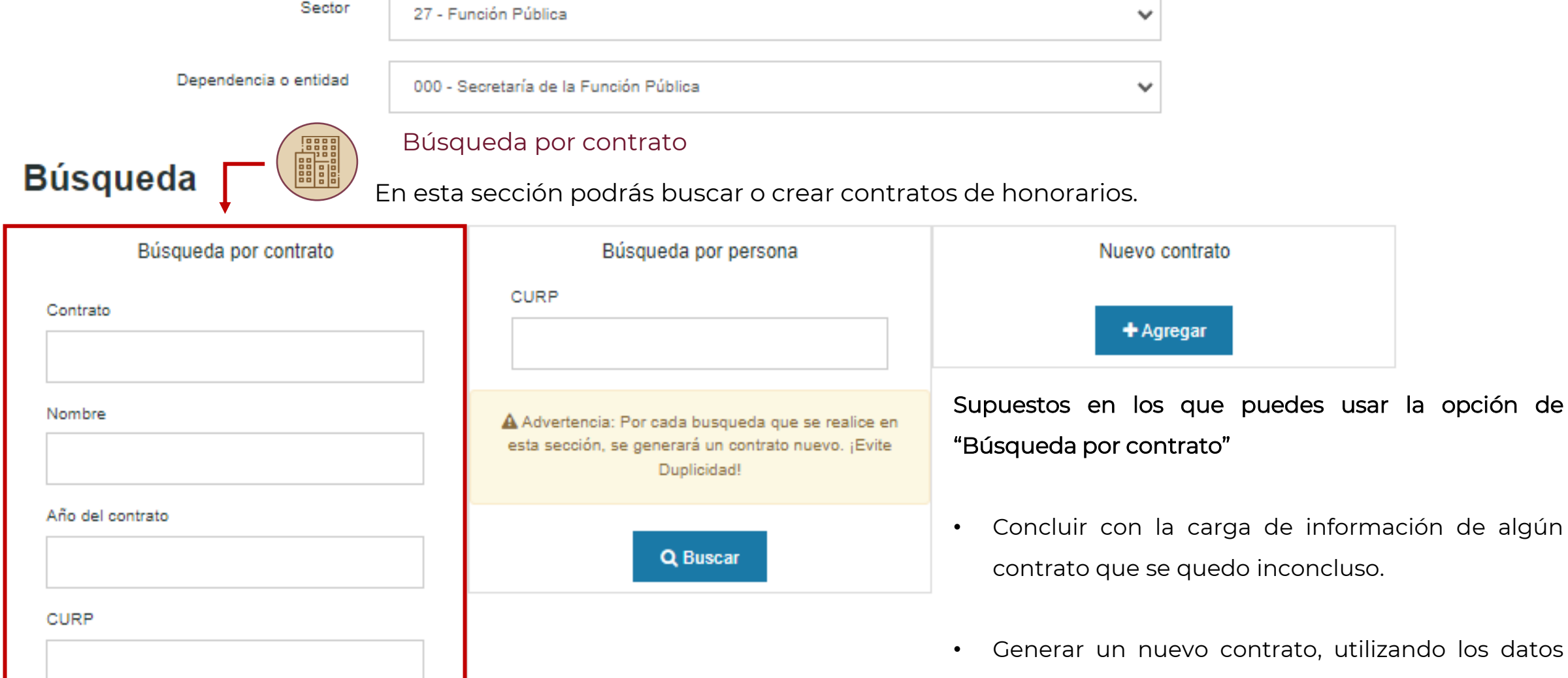

-

FASE

RFC

Q Buscar

de algún contrato que fue autorizado, rechazado o cancelado (es importante considerar que se debe modificar la fecha de inicio y fin del contrato cuando se requiera, de lo contrario se mostrará activa la casilla de compatibilidad.)

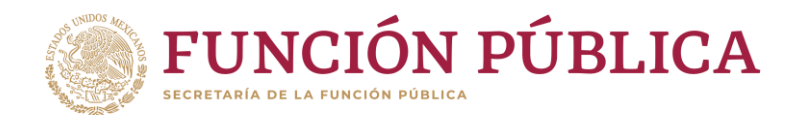

Para generar un número de contrato por honorarios, tendrás que llenar las secciones de "Datos prestador de servicios" y "Experiencia prestador de servicios". A partir de ese punto, comenzarán a correr los 30 días naturales para completar el contrato por honorarios y así pasar a la fase 2.

### Registro individual de contratos

**ASE1** 

Regresar a búsqueda

A Cuenta con 30 dias para enviar a validar el contrato antes de que sea cancelado.

| Datos prestador de servicios       | ( + )      |
|------------------------------------|------------|
| Experiencia prestador de servicios | $\oplus$   |
| Datos de la dependencia o entidad  | $\oplus$   |
| Datos del contrato                 | ( + )      |
| Datos administrativos              | ( + )      |
| Entregables                        | ( + )      |
| Proyectos                          | $( \div )$ |
|                                    |            |

\* Sección de compatibilidad

Carga individual de contratos por Honorarios en RHnet

El registro de contratos por honorarios consta de 7 secciones obligatorias, más una opcional dependiendo si aplica para el prestador de servicios profesionales por honorarios \*.

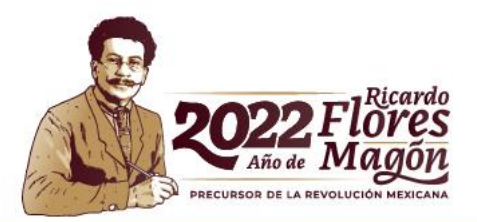

En la sección Datos prestador de servicios, deberás llenar los datos personales, y los únicos campos que serán opcionales son:

### -Segundo apellido

### -Número interior

Nota: La CURP será validada con la base de datos del RENAPO para verificar que exista. En caso contrario, el sistema arrojará un aviso con el error y sólo se podrá continuar una vez que los datos sean validados.

> Recuerda dar clic a "Guardar", cuando concluyas con el registro de los datos.

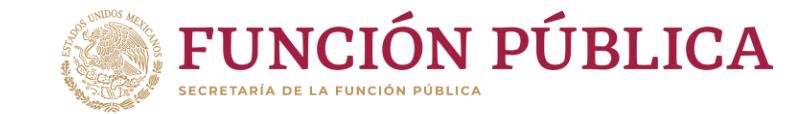

| * Nombre(s)        | DIEGO                      |
|--------------------|----------------------------|
| * Primer apellido  | OLIN                       |
| Segundo apellido   | CABAÑAS                    |
| * Nacionalidad     | MEXICANO(A)                |
|                    |                            |
| CORF               | OICD990505HDFLBG00         |
| * RFC              | OICD9905053M8              |
| * País             | 0147 - MEXICO              |
| * Estado           | 0009 - CIUDAD DE MÉXICO    |
| * Del. o municipio | 0259 - COYOACAN            |
| * Colonia          | 13456 - SANTA URSULA COAPA |
| * C.P.             | 04600                      |
| * Calle            | SAN HEDMILO                |
|                    | SAN RERIVILO               |
| * No. ext.         | 633                        |
| No. int.           | 3                          |
|                    |                            |

🖹 Guardar

### Carga individual de contratos por Honorarios en RHnet

Experiencia prestador de servicios

<sup>2</sup> En la sección Experiencia prestador de servicios, deberás registrar los conocimientos y la escolaridad requeridos por la institución. Por cada conocimiento y/o escolaridad que pretendas registrar, deberás dar clic a la opción "Agregar".

| * Conocimientos requeridos<br>dependencia o<br>* Periodo de experiencia | s por la<br>entidad<br>(años) | Seleccione un conocimiento |                 |        |       | ⊞ Agregar |
|-------------------------------------------------------------------------|-------------------------------|----------------------------|-----------------|--------|-------|-----------|
|                                                                         | Conocir                       | miento agregado            | Años de experie | encia  | Otros |           |
|                                                                         |                               | E                          | Escolaridad     |        |       |           |
| * Conocimientos y estudios<br>que cuenta el prestador de s              | con los<br>servicio           | Seleccione un conocimiento |                 |        |       | ⊞ Agregar |
| * Área (                                                                | general                       | Seleccione un conocimiento |                 |        | ×     |           |
| Cédula prof                                                             | esional                       |                            |                 |        |       |           |
|                                                                         | Conocii                       | miento agregado            | Área general    | Cédula | Otros |           |

**FUNCIÓN PÚBLICA** 

A partir de este momento, el registro se guardará y se le asignará un # de contrato, de esta forma, el proceso podrá concluirse o continuar en otro momento.

🖺 Guardar

Si al guardar los datos de Experiencia prestador de servicios, el sistema arroja el siguiente error:

### Aviso

ASE1

#### Error número: 1

Datos obligatorios requeridos. No se puede insertar, actualizar ni borrar el registro de "Contrato Honorarios" porque la columna obligatoria "ID Prestador de Servicios" está vacía. Debe rellenar las columnas obligatorias. Esto sucedió en "Contratos Honorarios" de "".

> Se solicita **no continuar**, debido a que no se encuentra disponible el servicio del **RENAPO**, por lo que se generarán problemas en el registro del contrato por honorarios. Favor de tomar captura de la pantalla y notificarle a la DGOR a través de <u>los contactos.</u>

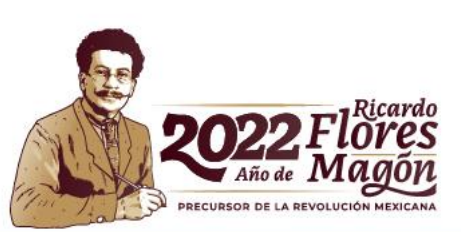

×

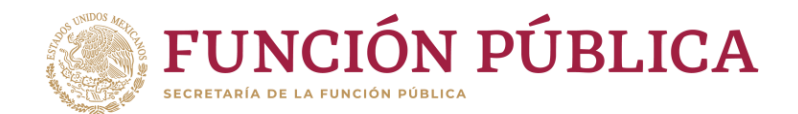

Datos de la dependencia o entidad

3 En la sección Datos de la dependencia o entidad, sólo deberás llenar los campos "Unidad administrativa" y "Disposiciones aplicables a la dependencia o entidad".

ASE 1

| Datos de la dependencia o entidad                                           | Servidor público que suscribe        | Fundamento legal | Domicilio fiscal |   |
|-----------------------------------------------------------------------------|--------------------------------------|------------------|------------------|---|
|                                                                             |                                      |                  |                  | h |
| Id. contrato:                                                               | 0000004292                           |                  |                  |   |
| Sector                                                                      | 27 - Secretaría de la Función Públic | a                |                  |   |
| Denominación de la dependencia o<br>entidad                                 | 000 - Secretaría de la Función Públ  | lica             |                  |   |
| * Unidad administrativa                                                     | Seleccione una unidad administrativ  | va               |                  |   |
| * Tipo de dependencia o entidad                                             |                                      |                  |                  |   |
| <ul> <li>Disposiciones aplicables a la<br/>dependencia o entidad</li> </ul> |                                      |                  |                  |   |
|                                                                             |                                      |                  |                  |   |
|                                                                             |                                      |                  |                  |   |
|                                                                             |                                      |                  |                  |   |

Carga individual de contratos por Honorarios en RHnet

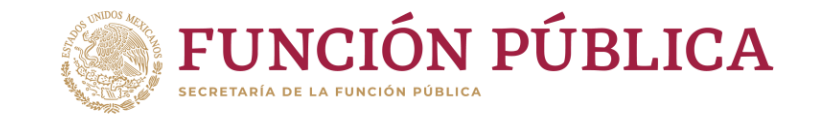

| atos de la dependencia o entidad | Servidor público que suscribe | Fundamento legal | Domicilio fiscal |           |
|----------------------------------|-------------------------------|------------------|------------------|-----------|
| * ld. rusp                       | Selecciona una opción         | st O Tor         | <b>∀</b>         | 🖽 Agregar |
| Nombre                           |                               |                  |                  |           |
| RFC                              |                               |                  |                  |           |
| CURP                             |                               |                  |                  |           |
| Puesto de cargo                  |                               |                  |                  |           |

**3.1** En el apartado **Servidor público que suscribe**, podrás agregar a las personas servidoras públicas que tienen el perfil de OM/TUAF/RI mediante la opción "Of. Mayor – Resp. Inst." o realizar una búsqueda en la opción "Todos", en donde mostrará todas la personas servidoras públicas vigentes de la institución.

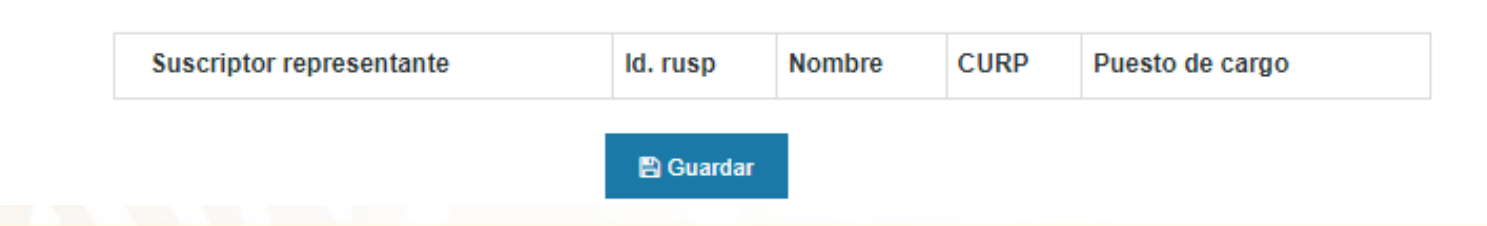

**Nota:** Recuerda que por cada persona servidora pública que desees agregar, tendrás que dar clic en el botón **"Agregar"**.

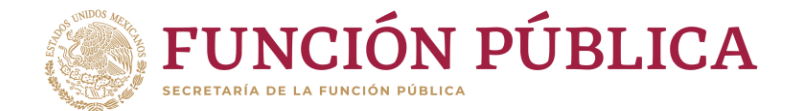

Una vez que se agreguen las personas servidoras públicas que suscriben, aparecerá la siguiente información:

| Suscriptor representante | ld. rusp | Nombre            | CURP       | Puesto de cargo                                                           |   |
|--------------------------|----------|-------------------|------------|---------------------------------------------------------------------------|---|
| ۲                        | 0. 35    | HERNÁNDEZ<br>RAÚL | . JFLRG05  | SUBSECRETARÍA DE<br>PLANEACIÓN,<br>EVALUACIÓN Y<br>DESARROLLO<br>REGIONAL | × |
| 0                        | 0 05     | CAMARGO<br>ANA    | SECS .MS06 | DIRECCION GENERAL<br>DE PROGRAMACION<br>Y PRESUPUESTO                     | × |

🖺 Guardar

En caso de que se requiera eliminar algún registro agregado en alguna de las secciones que lo permiten, puedes hacerlo dando clic en el botón

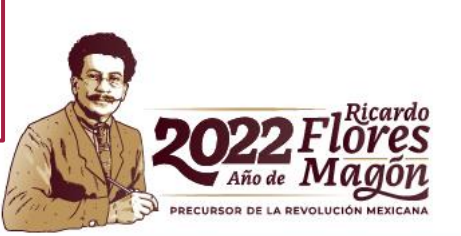

**3.2** En el apartado de **Fundamento legal,** tendrás que anexar aquel que contendrá el contrato por honorarios.

🖹 Guardar

### Carga individual de contratos por Honorarios en RHnet

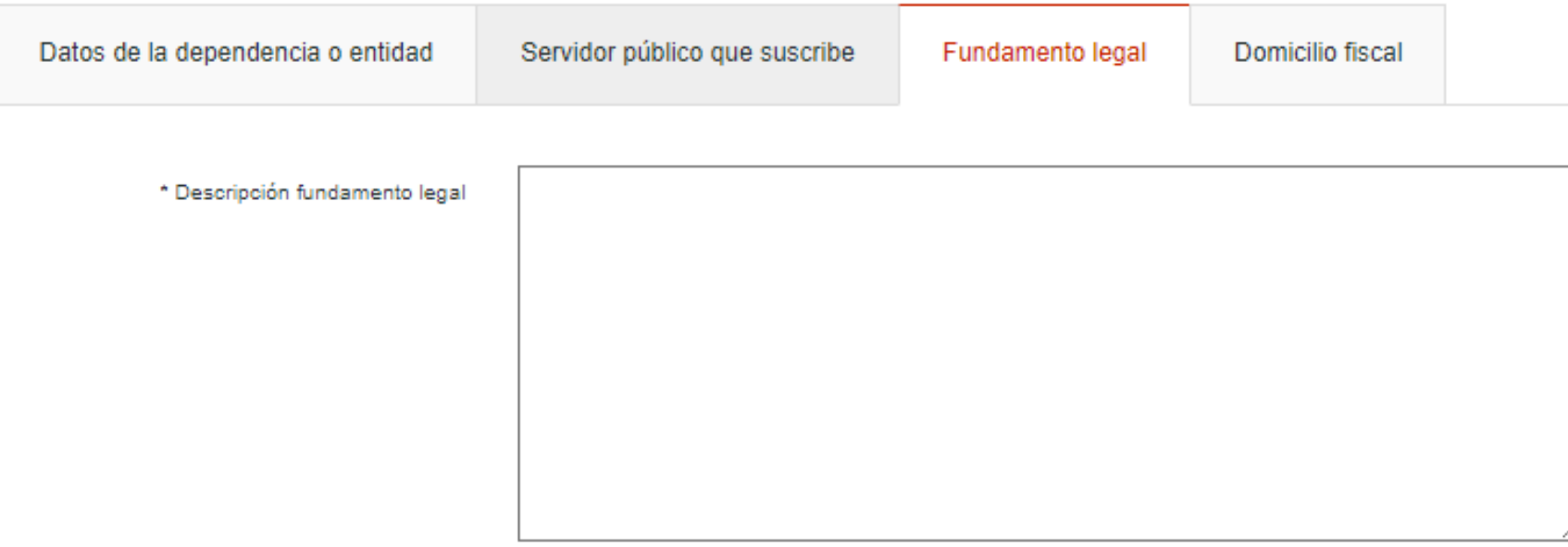

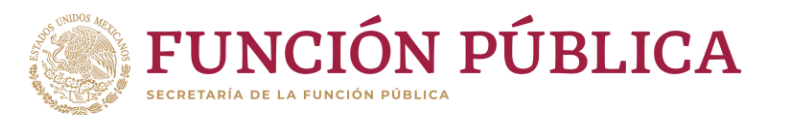

**FASE1** 

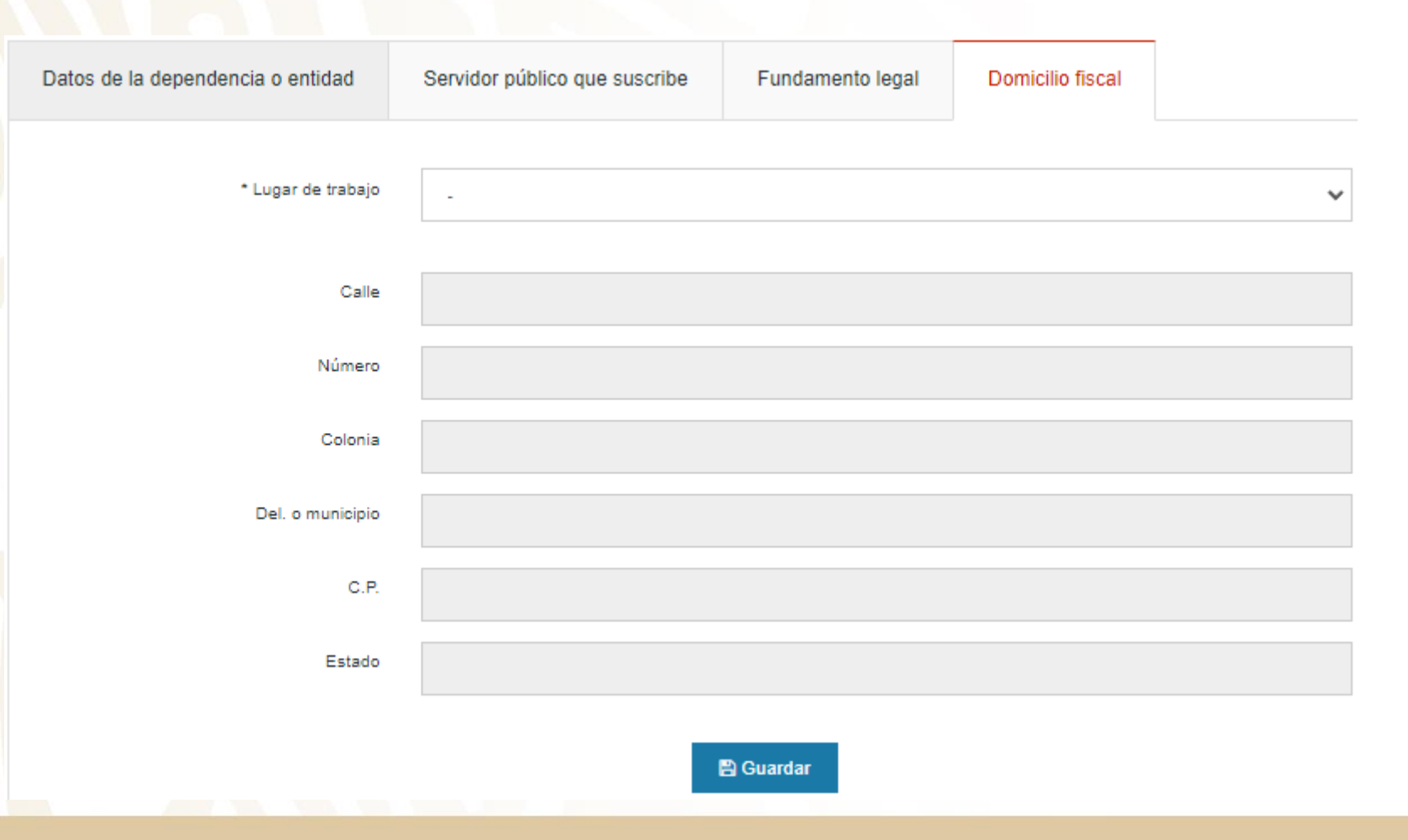

**3.3** En el apartado **Domicilio fiscal**, deberás seleccionar alguna de las opciones que muestra el campo "**Lugar de trabajo**" y el resto de los campos se llenarán automáticamente.

**FUNCIÓN PÚBLICA** 

ECRETARÍA DE LA FUNCIÓN PÚBI

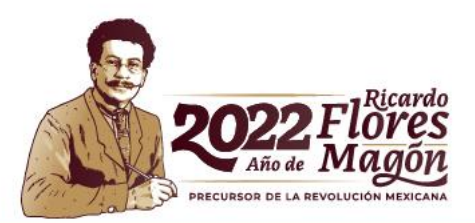

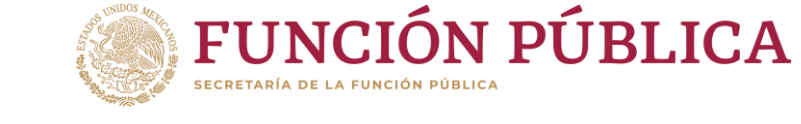

Datos del contrato

| Datos del contrato                      | Actividades a realizar     | Origen de los recursos |          |
|-----------------------------------------|----------------------------|------------------------|----------|
|                                         |                            |                        |          |
| ld. contrato:                           | 1000000125                 |                        |          |
| * Fecha de inicio                       | 19-08-20                   | 021                    |          |
| * Fecha término                         |                            |                        |          |
| Pertenece a OIC                         | 🔾 Si 🔹                     | No                     |          |
| * Estado de suscripción<br>del contrato | 0000 - Sin estado          |                        | •        |
| * Ciudad de suscripción<br>del contrato | 0000 - Sin delegación      |                        | •        |
| * Importe total bruto                   |                            | )                      |          |
| * Periodicidad de pago                  | Seleccione la periodicidad | •                      | 🖩 Calcul |
| Número de exhibiciones                  |                            |                        |          |
| Monto de la exhibición<br>bruto         |                            |                        |          |
| Monto mensual                           |                            |                        |          |
| Dictamen presupuestal                   |                            |                        |          |
|                                         |                            |                        |          |

En la sección **Datos del contrato**, deberás llenar los campos marcados con asterisco, los cuales son obligatorios para el registro del contrato por honorarios.

Así mismo, deberás indicar el importe total bruto. periodicidad del pago y dar clic en el botón Calcular. Automáticamente el número de exhibiciones v el monto de cada una de ellas se podrá visualizar.

En caso de que **no coincidan los cálculos** de periodicidad o monto que realizó el sistema RHnet, deberás solicitar la corrección de los valores mediante correo electrónico a los <u>contactos DGOR</u>, anexando un archivo en Excel con las columnas de los "**números de contratos autorizados**", "dice" y "debe decir" de la modificación a realizar.

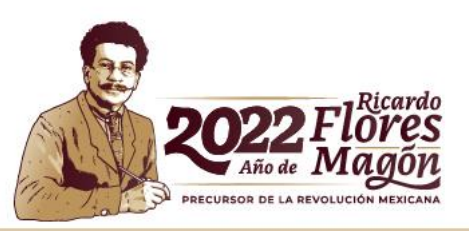

🖺 Guardar

### Carga individual de contratos por Honorarios en RHnet

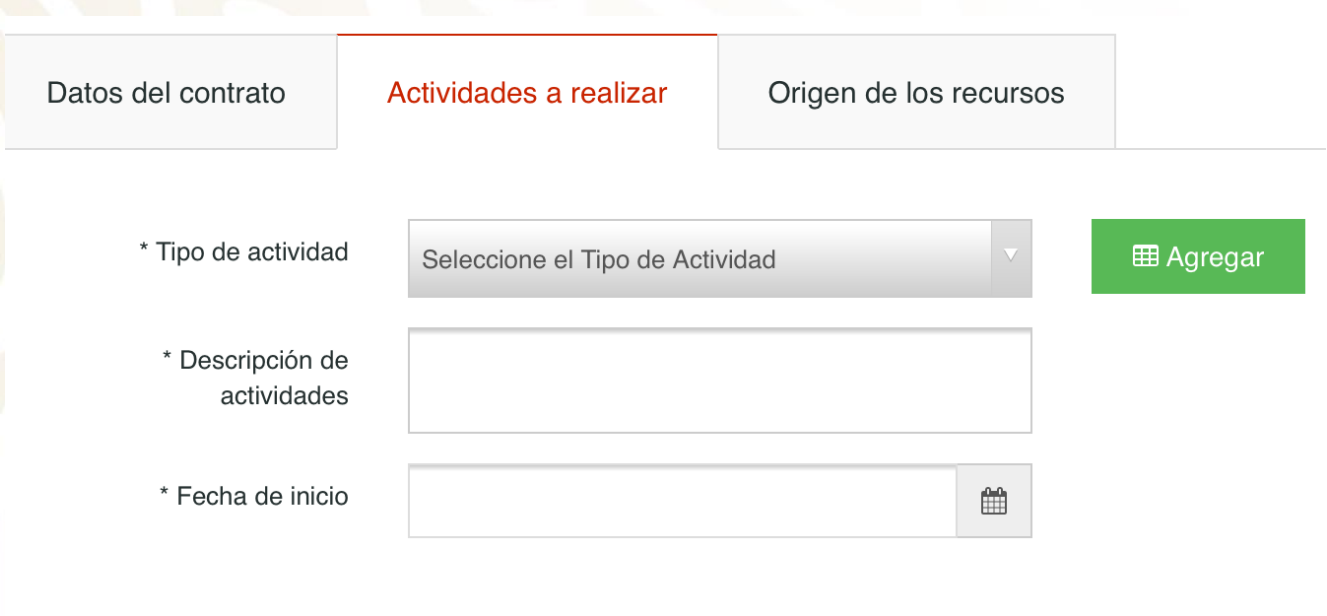

| Actividad | Descripción de actividad | Fecha inicio |
|-----------|--------------------------|--------------|
|           |                          |              |
|           | 🖺 Guardar                |              |
|           |                          |              |

FUNCIÓN PÚBLICA

**4.1** En el apartado **Actividades a realizar**, tendrás que **describir** las **actividades** que realizará el prestador de servicios profesionales por honorarios. Podrás registrar las actividades que sean necesarias llenando los datos de los campos y dando clic a la opción **"Agregar"**.

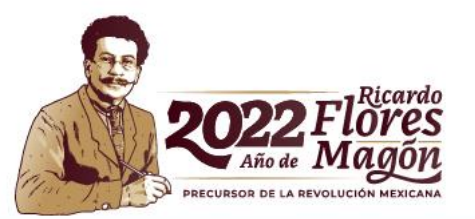

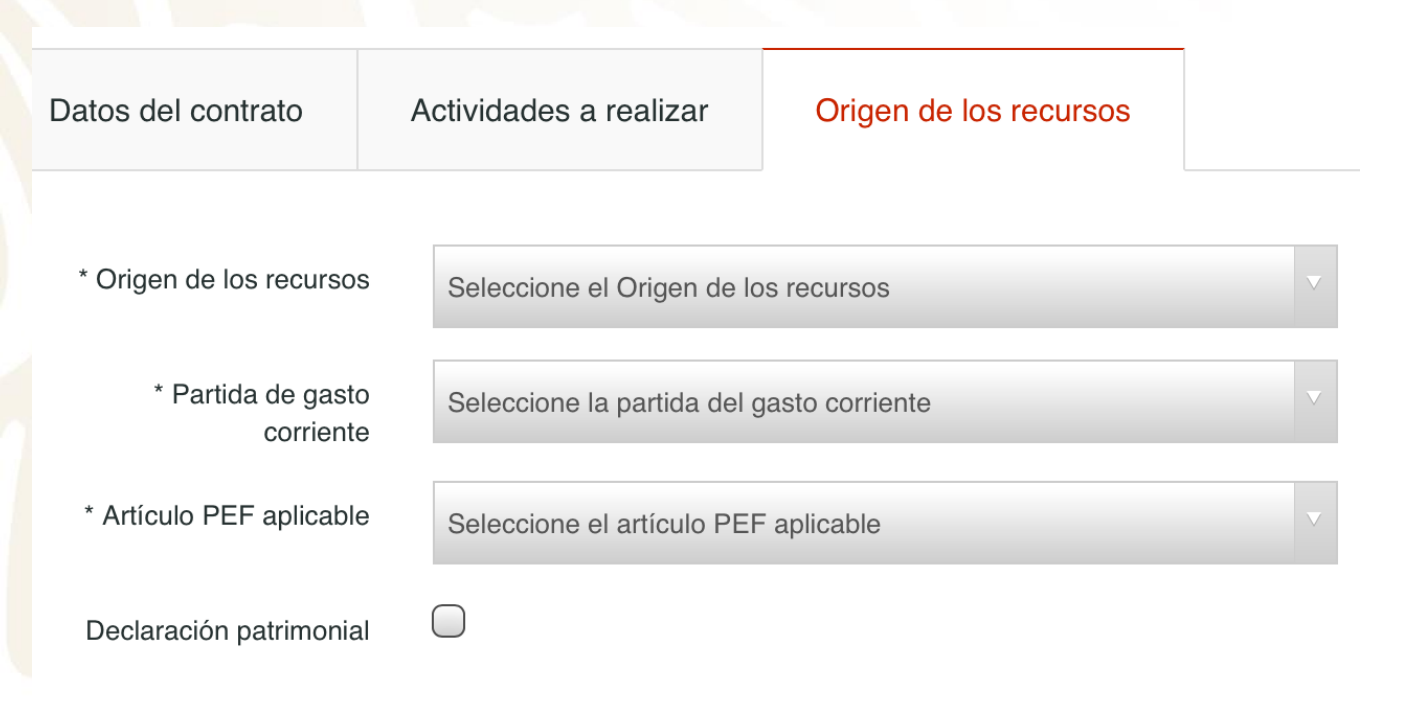

**4.2** En el apartado de **Origen de los recursos,** deberás seleccionar una opción de cada campo, de acuerdo con la procedencia de los recursos.

**Nota:** El campo **"Declaración patrimonial"** es opcional. En caso de seleccionarlo, se desplegará otro campo, en el cuál se solicitará el **motivo** de la declaración.

🖺 Guardar

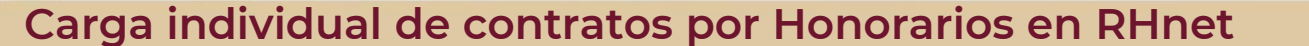

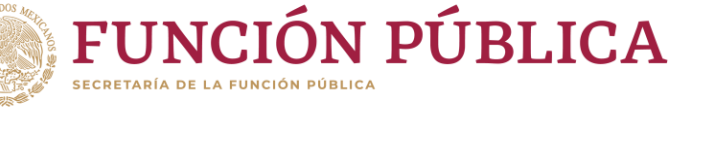

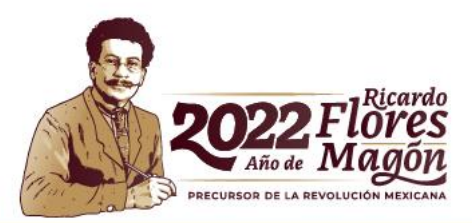

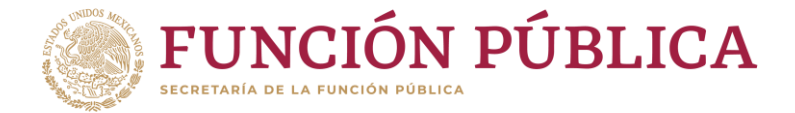

**Datos administrativos** 

5 En la sección Datos administrativos, deberás responder a ambas preguntas y, dependiendo de las respuestas, el sistema te podría solicitar más información al respecto.

| ¿La institución retendra el ISR | а |
|---------------------------------|---|
| prestador de servicios?         |   |

Id. contrato:

1000000125

¿Los servicios que pretende contratar son equivalentes a actividades o funciones conferidos a los puestos registrados de la institución?

| 🔾 Si | No |  |
|------|----|--|
|      |    |  |

O No

🖹 Guardar

🔘 Si

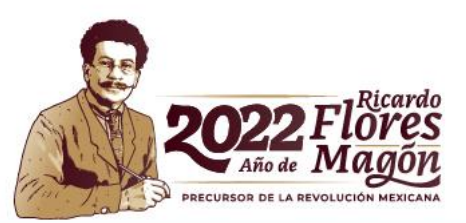

Nota: En caso de seleccionar la fracción XI, se desplegará una sección nueva, en la cual solicitará el No. de oficio de autorización UPRH.

Carga individual de contratos por Honorarios en RHnet

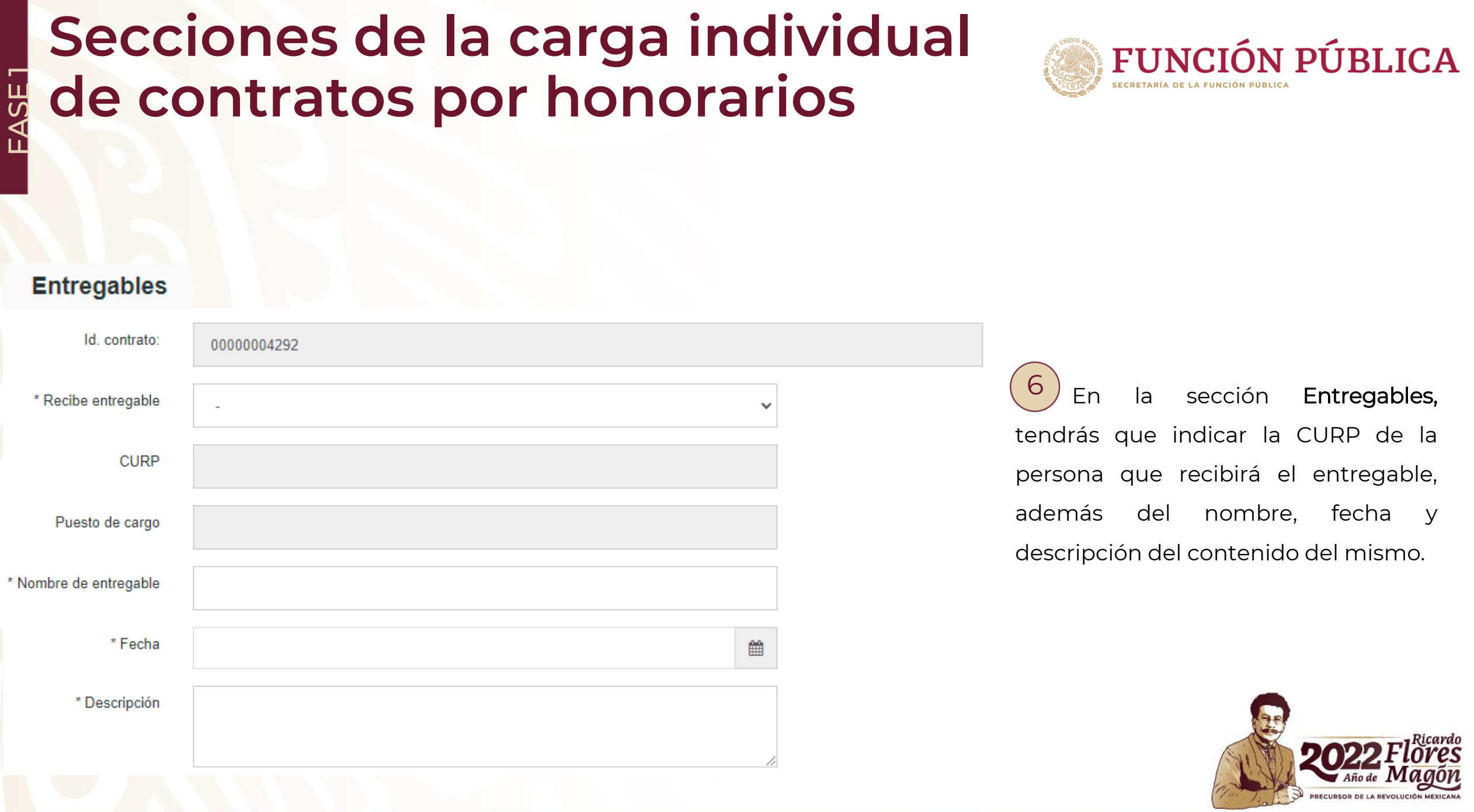

#### Carga individual de contratos por Honorarios

Complejidad

Posteriormente, deberás seleccionar una opción dentro de cada uno de los campos de "Autonomía", "Complejidad" e "Impacto".

ЦÌ

Nota: Podrás agregar los entregables que desees dando clic en agregar y llenando de nuevo los campos previos.

| Recibe entregable | Entregable | Descripción | Fecha entregable |  |
|-------------------|------------|-------------|------------------|--|
|                   |            |             |                  |  |

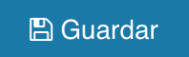

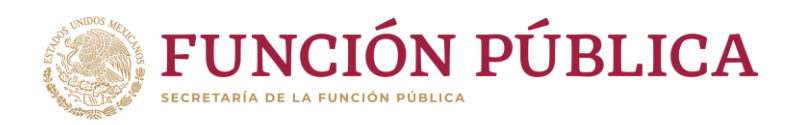

 El entregable es "llave en mano", es decir está listo para usarse, no requiere adecuaciones, adapaciones o interpretaciones.

 El entregable es parte de un conjunto de elementos, requiere trabajo adicional.

No definido

- Producto o servicio que nunca se ha desarrollado, implica investigación y desarrollo.
- Producto o servicio conocido pero diferenciado, requiere algún grado de adecuaciones.
- Producto o servicio estándar, obtenido a través de una metodología o proceso.
- Producto o servicio repetitivo, requiere seguir instrucciones y/o procedimientos mecánicos.
- Producto o servicio conocido que requiere adaptaciones mayores,implica modificaciones novedosas
- No definido

Impacto

Autonomía

- Impacto nacional.
- A todas las instituciones públicas.
- A algunas instituciones públicas.
- A una institución pública.
- A varias unidades administrativas.
- O A todos los procesos de una unidad administrativa.
- O A algunos procesos de una unidad administrativa.
- O A un proceso o servicio dentro de una unidad administrativa.
- No definido

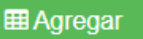

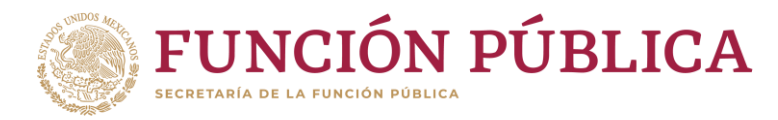

no

tenga

#### Proyectos

| ld. contrato:                   | 1000000125           |
|---------------------------------|----------------------|
| * Id. proyecto                  | 1365                 |
| Descripción proyecto            | PROYECTO PRUEBA      |
| Objetivo proyecto               | PROBAR LOS PROYECTOS |
| * Presupuesto total<br>asignado | 250000               |
| * Fecha de inicio               | 01-01-2015           |
| * Fecha término                 | 31-12-2015           |

institución (Fase 2).

En la sección de **Proyectos**, deberás seleccionar el

En caso de que la persona prestadora de servicios

compatibilidad de empleo, el contrato quedará en estatus "**En Proceso**" y estará listo para enviarlo a autorización por parte del OM/TUAF/RI de tu

honorarios

ID del proyecto correspondiente al contrato.

por

profesionales

Es importante tener en cuenta que en caso de no enviar el contrato por honorarios para autorización en un periodo de 30 días naturales, será cancelado automáticamente por el Sistema RHnet.

> Ricardo Año de Ragón Precursor de La Revolución Mexicana

Nota: La fecha de los proyectos tendrán que estar **dentro** de las fechas del contrato por honorarios, de lo contrario, el sistema **no permitirá** el guardado del mismo.

### Carga individual de contratos por Honorarios

Los campos marcados indicarán el código, nombre y

fecha de puesto con el que generan compatibilidad.

ASE1

Compatibilidad

Se habilitará la sección "**Compatibilidad**" en caso de que se identifique que el prestador de servicios profesionales por honorarios tiene un contrato por honorarios o es una persona servidora pública vigente en el periodo en que se pretende registrar el contrato.

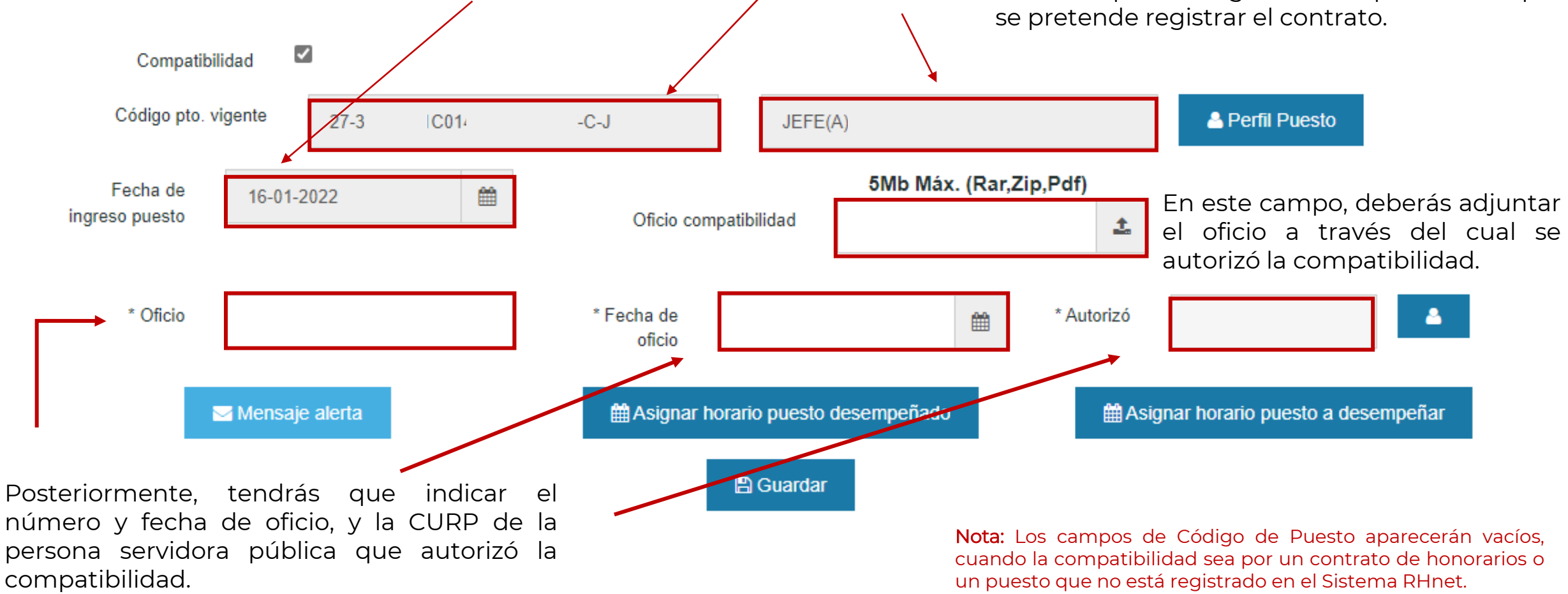

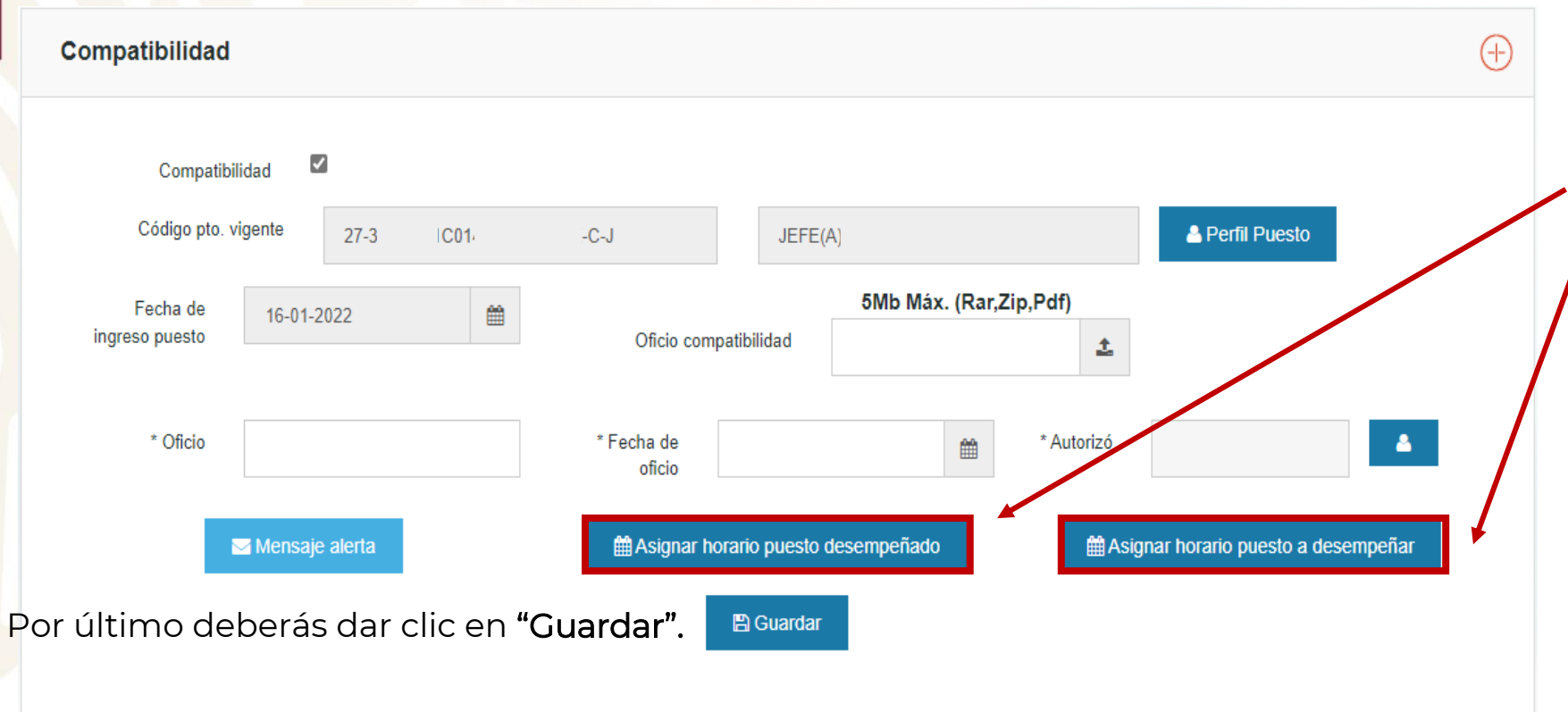

ASE1

Posteriormente deberás seleccionar el horario del puesto que desempeña y del que desempeñará.

**Nota:** Los horarios del puesto desempeñado y a desempeñar no pueden traslaparse.

Concluido el llenado del contrato, quedará en estatus "En Proceso" y estará listo para enviarlo a autorización por parte del OM/TUAF/RI de tu institución (Fase 2).

Es importante tener en cuenta que en caso de no enviar el contrato por honorarios para autorización en un periodo de 30 días naturales, será cancelado automáticamente por el Sistema RHnet.

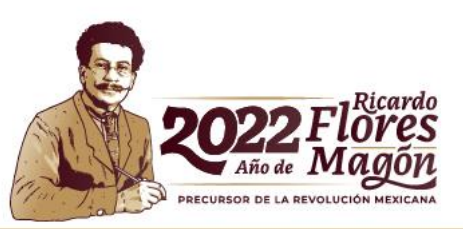

## Contactos DGOR

### Lucy Ramírez Mejía luramirez@funcionpublica.gob.mx

Hugo Enrique Paez Valverde hpaez@funcionpublica.gob.mx

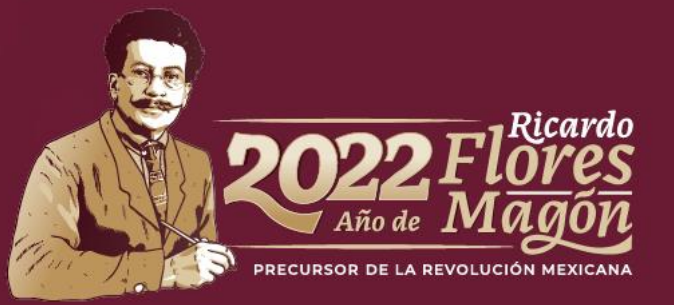